Программный комплекс «Квазар»

## Модуль «Журнал заказов на анализы»

Руководство пользователя

## Оглавление

| Описание модуля                                                                                                 | 3           |
|----------------------------------------------------------------------------------------------------|-------------|
| Описание прав пользователей и ролей персонала                                                                   | 4           |
| Начало работы с модулем                                                                                         | 5           |
|                                                                                                    | c           |
| загрузка журнала заказов                                                                                        | 0           |
| Фильтрация по структурному подразделению                                                                        | 6           |
| Загрузка журнала заказов<br>Фильтрация по структурному подразделению<br>Просмотр заказа                         | 6<br>7      |
| Загрузка журнала заказов.<br>Фильтрация по структурному подразделению<br>Просмотр заказа<br>Печать результатов. | 6<br>7<br>8 |

## Описание модуля

Модуль «Журнал заказов на анализы» предназначен для ведения журнала созданных заказов на анализы.

# Описание прав пользователей и ролей персонала

Для доступа к модулю «Журнал заказов на анализы» необходимо право пользователя «Назначение анализов» и «Журнал заказов на анализы».

Роли персонала для данного модуля не используются.

## Начало работы с модулем

Зайдите в модуль «Журнал заказов на анализы»

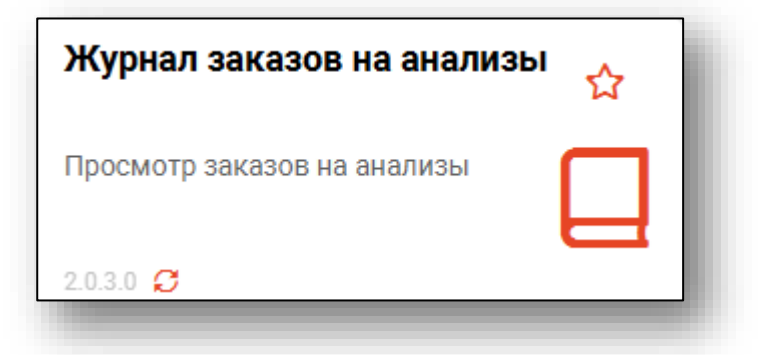

#### Откроется окно модуля

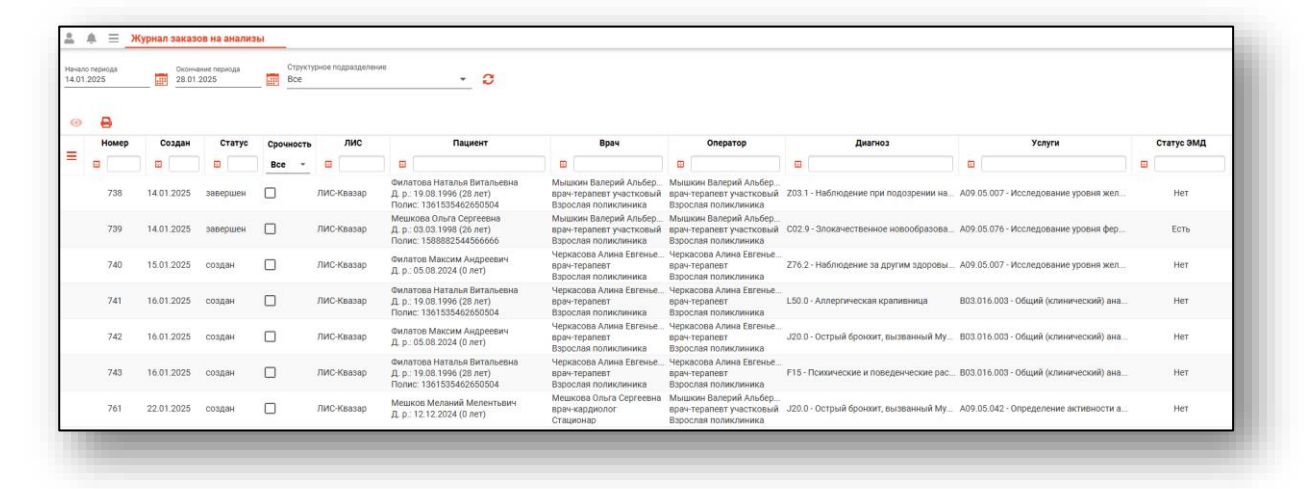

## Загрузка журнала заказов

Для загрузки журнала заказов на анализы укажите дату начала и окончания периода и нажмите на кнопку «Обновить данные».

| <b>≜</b> ≜ ≡                 | Журнал заказов на анализы       |                                      |
|------------------------------|---------------------------------|--------------------------------------|
| Начало периода<br>14.01.2025 | Окончание периода<br>28.01.2025 | Структурное подразделение<br>Все 👻 🔀 |
|                              |                                 |                                      |

Заказы за выбранный период отобразятся в таблице ниже.

| чало<br>.01.1 | периода<br>2025 | 0конче<br>28.01. | зние периода<br>2025 | Структ)<br>Все | урное подразд | - С                                                                                  |                                                                           |                                                                           |                                       |                                       |
|---------------|-----------------|------------------|----------------------|----------------|---------------|--------------------------------------------------------------------------------------|---------------------------------------------------------------------------|---------------------------------------------------------------------------|---------------------------------------|---------------------------------------|
| 0             | 8               |                  |                      |                |               |                                                                                      |                                                                           |                                                                           |                                       |                                       |
|               | Номер           | Создан           | Статус               | Срочность      | лис           | Пациент                                                                              | Врач                                                                      | Оператор                                                                  | Диагноз                               | Услуги                                |
| •             | 8               | •                |                      | Bce -          |               |                                                                                      |                                                                           |                                                                           |                                       |                                       |
|               | 738             | 14.01.2025       | завершен             |                | ЛИС-Кваза     | Филатова Наталья Витальевна<br>Д. р.: 19.08.1996 (28 лет)<br>Полис: 1361535462650504 | Мышкин Валерий Альбер<br>врач-терапевт участковый<br>Взрослая поликлиника | Мышкин Валерий Альбер<br>врач-терапевт участковый<br>Взрослая поликлиника | Z03.1 - Наблюдение при подозрении на  | А09.05.007 - Исследование уровня жел  |
|               | 739             | 14.01.2025       | завершен             |                | ЛИС-Кваза     | Мешкова Ольга Сергеевна<br>Д. р.: 03.03.1998 (26 лет)<br>Полис: 1588882544566666     | Мышкин Валерий Альбер<br>врач-терапевт участковый<br>Взрослая поликлиника | Мышкин Валерий Альбер<br>врач-терапевт участковый<br>Взрослая поликлиника | С02.9 - Злокачественное новообразова. | А09.05.076 - Исследование уровня фер  |
|               | 740             | 15.01.2025       | создан               |                | ЛИС-Кваза     | Филатов Максим Андреевич<br>Д. р.: 05.08.2024 (0 лет)                                | Черкасова Алина Евгенье<br>врач-терапевт<br>Взрослая поликлиника          | Черкасова Алина Евгенье<br>врач-терапевт<br>Взрослая поликлиника          | Z76.2 · Наблюдение за другим здоровы  | А09.05.007 - Исследование уровня жел  |
|               | 741             | 16.01.2025       | создан               |                | ЛИС-Кваза     | Филатова Наталья Витальевна<br>Д. р.: 19.08.1996 (28 лет)<br>Полис: 1361535462650504 | Черкасова Алина Евгенье<br>врач-терапевт<br>Взрослая поликлиника          | Черкасова Алина Евгенье<br>врач-терапевт<br>Взрослая поликлиника          | L50.0 - Аллергическая крапивница      | В03.016.003 - Общий (клинический) ана |

#### Фильтрация по структурному подразделению

Для фильтрации по структурному подразделению выберите нужное подразделение из списка и нажмите кнопку «Обновить».

| -          |                   |             | Журнал : | заказов              | в на анализи      | ы    |                           |
|------------|-------------------|-------------|----------|----------------------|-------------------|------|---------------------------|
| Нач<br>14. | ало пер<br>01.202 | риода<br>25 |          | Окончани<br>28.01.20 | ие периода<br>)25 |      | Структурное подразделение |
|            |                   |             |          |                      |                   |      | Bce                       |
|            |                   | -           |          |                      |                   |      | ΦΑΠ                       |
|            | <b>&gt;</b>       | •           |          |                      |                   |      | Аптека                    |
|            |                   | Номер       | Co       | здан                 | Статус            | Сроч | Взрослая поликлиника      |
| =          | H                 |             |          |                      | <b>H</b>          | Bce  | Больница                  |
| L          | -                 |             |          |                      |                   | _    |                           |

#### Просмотр заказа

Для просмотра подробностей о заказе нажмите на кнопку «Просмотр» либо дважды на строку, соответствующую нужному заказу.

| ▲         ★         Журнал заказов на знализы           Heado преда         Oconeuros поряда         Otyper/prod roggalagemente           14.01.2025         20.12025         0         Otyper/prod roggalagemente           Image: Construct State         0         0         Image: Construct State           Image: Construct State         0         0         Image: Construct State |       |            |          |           |            |                                                                                      |                                                                           |                                                                           |                                       |                                      |            |
|----------------------------------------------------------------------------------------------------|-------|------------|----------|-----------|------------|--------------------------------------------------------------------------------------|---------------------------------------------------------------------------|---------------------------------------------------------------------------|---------------------------------------|--------------------------------------|------------|
|                                                                                                    | Номер | Создан     | Статус   | Срочность | лис        | Пациент                                                                              | Врач                                                                      | Оператор                                                                  | Диагноз                               | Услуги                               | Статус ЭМД |
| =                                                                                                    |       | •          |          | Bce -     |            |                                                                                      |                                                                           |                                                                           |                                       |                                      |            |
|                                                                                                    | 738   | 14.01.2025 | завершен |           | ЛИС-Квазар | Филатова Наталья Витальевна<br>Д. р.: 19.08.1996 (28 лет)<br>Полис: 1361535462650504 | Мышкин Валерий Альбер<br>врач-терапевт участковый<br>Вэрослая поликлиника | Мышкин Валерий Альбер<br>врач-терапевт участковый<br>Взрослая поликлиника | Z03.1 - Наблюдение при подозрении на. | А09.05.007 - Исследование уровня жел | Нет        |
|                                                                                                    | 739   | 14.01.2025 | завершен |           | ЛИС-Квазар | Мешкова Ольга Сергеевна<br>Д. р.: 03.03.1998 (26 лет)<br>Полис: 1588882544556565     | Мышкин Валерий Альбер<br>врач-терапевт участковый<br>Взоослая поликлицика | Мышкин Валерий Альбер<br>врач-терапевт участковый<br>Взрослая поликличика | С02.9 - Злокачественное новообразова. | А09.05.076 - Исследование уровня фер | Есть       |

Откроется окно просмотра заказа, где в блоке «Информация о заказе» будет предоставлена подробная информация о созданном заказе, а в блоке «Услуги» будет отображена информация о наименовании услуги и результаты исследования.

| Зака  | з №738 (з       | авершен)                  |               |                         |           |                  |            |                         | ×            |
|-------|-----------------|---------------------------|---------------|-------------------------|-----------|------------------|------------|-------------------------|--------------|
| ▼ Ин  | формация о зака | 3e                        |               |                         |           |                  |            |                         |              |
| Дата  | создания: 14.0  | 1.2025                    |               |                         |           |                  |            |                         |              |
| Струн | ктурное подразд | еление: Взрослая поликлин | ика           |                         |           |                  |            |                         |              |
| Врач: | Мышкин Вал      | ерий Альбертович (врач-те | рапевт участ  | ковый)                  |           |                  |            |                         |              |
| Опера | атор: Мышкин    | Валерий Альбертович       |               |                         |           |                  |            |                         |              |
| Циагі | ноз: Z03.1 - Н  | аблюдение при подозрени   | и на злокачес | ственную опухоль        |           |                  |            |                         |              |
| . Ver |                 |                           |               |                         |           |                  |            |                         |              |
| , ,,, | туги            | Verver                    |               |                         |           |                  |            | Deaver and              |              |
|       | Код             | Наименование              | Статус        | Лаб. тест               | Результат | Норма            | Примечание | Контейнер               | Мат          |
| ,     | A09.05.007      | Исследование уровня же    | выполнена     |                         |           |                  |            |                         |              |
| •     |                 |                           |               | Железо, массовая концен |           |                  |            |                         |              |
|       |                 |                           |               |                         | 54        | (от 9.0 до 30.4) |            | Пробирка для венозной/к | Кровь венозн |
|       |                 |                           |               |                         |           |                  |            |                         |              |
|       |                 |                           |               |                         |           |                  |            |                         |              |
|       |                 |                           |               |                         | _         |                  |            | _                       | Þ            |
|       |                 |                           |               |                         |           |                  |            |                         |              |
|       |                 |                           |               |                         |           |                  |            | ПЕЧАТЬ                  | РЕЗУЛЬТАТС   |

### Печать результатов

Для печати результата исследования выберите запись из списка одним кликом и нажмите на кнопку «Печать».

| <u>*</u>       | ♣ ≡ >                                                                                                    | Журнал заказо | ов на анализ | ы     |            |                                                                                      |                                                                           |                                                                           |                                      |                                      |            |  |
|----------------|----------------------------------------------------------------------------------------------------|---------------|--------------|-------|------------|--------------------------------------------------------------------------------------|---------------------------------------------------------------------------|---------------------------------------------------------------------------|--------------------------------------|--------------------------------------|------------|--|
| Начал<br>14.01 | Areadon (reginada)         Companyola         Cright (reginada)           A ED 2025         Im         GAC         C |               |              |       |            |                                                                                      |                                                                           |                                                                           |                                      |                                      |            |  |
|                |                                                                                                    |               |              |       |            |                                                                                      |                                                                           |                                                                           |                                      |                                      | Cratic SMI |  |
| ≡              |                                                                                                    |               |              | Все - |            |                                                                                      |                                                                           |                                                                           |                                      |                                      |            |  |
|                | 738                                                                                                    | 14.01.2025    | завершен     |       | ЛИС-Квазар | Филатова Наталья Витальевна<br>Д. р.: 19.08.1996 (28 лет)<br>Полис: 1361535462650504 | Мышкин Валерий Альбер<br>врач-терапевт участковый<br>Вэрослая поликлиника | Мышкин Валерий Альбер<br>врач-терапевт участковый<br>Взрослая поликлиника | Z03.1 - Наблюдение при подозрении на | А09.05.007 - Исследование уровня жел | Нет        |  |
|                | 739                                                                                                    | 14.01.2025    | завершен     |       | ЛИС-Квазар | Мешкова Ольга Сергеевна<br>Д. р.: 03.03.1998 (26 лет)<br>Полис: 1588882544566666     | Мышкин Валерий Альбер<br>врач-терапевт участковый<br>Взрослая поликлиника | Мышкин Валерий Альбер<br>врач-терапевт участковый<br>Взрослая поликлиника | С02.9 - Злокачественное новообразова | А09.05.076 - Исследование уровня фер | Есть       |  |
|                |                                                                                                    |               |              |       |            |                                                                                      |                                                                           |                                                                           |                                      |                                      | _          |  |

Распечатать результат исследования возможно из окна просмотра заказа. Нажмите на кнопку «Печать результатов» в правом нижнем углу на бланке заказа.

| • Ин                                           | формация о зака       | 130                       |              |                         |           |                  |            |                         |              |  |  |
|------------------------------------------------|-----------------------|---------------------------|--------------|-------------------------|-----------|------------------|------------|-------------------------|--------------|--|--|
| Дата                                           | создания: 14.0        | 1.2025                    |              |                         |           |                  |            |                         |              |  |  |
| труктурное подразделение: Взрослая поликлиника |                       |                           |              |                         |           |                  |            |                         |              |  |  |
| Врач                                           | : Мышкин Вал          | ерий Альбертович (врач-те | рапевт участ | ковый)                  |           |                  |            |                         |              |  |  |
| Оператор: Мышкин Валерий Альбертович           |                       |                           |              |                         |           |                  |            |                         |              |  |  |
| Циаг                                           | <b>ноз:</b> Z03.1 - H | аблюдение при подозрени   | и на злокаче | ственную опухоль        |           |                  |            |                         |              |  |  |
|                                                |                       |                           |              |                         |           |                  |            |                         |              |  |  |
| y yo                                           | луги                  |                           |              |                         |           |                  |            |                         |              |  |  |
| -                                              |                       | Услуга                    |              |                         |           |                  |            | Результат               |              |  |  |
| _                                              | Код                   | Наименование              | Статус       | Лаб. тест               | Результат | Норма            | Примечание | Контейнер               | Мат          |  |  |
|                                                | A09.03.007            | исследование уровня же    | выполнена    |                         |           |                  |            |                         |              |  |  |
| •                                              |                       |                           |              | Железо, массовая концен |           |                  |            |                         |              |  |  |
|                                                |                       |                           |              |                         | 54        | (от 9.0 до 30.4) |            | Пробирка для венозной/к | Кровь венозн |  |  |
|                                                |                       |                           |              |                         |           |                  |            |                         |              |  |  |
|                                                |                       |                           |              |                         |           |                  |            |                         |              |  |  |
|                                                |                       |                           |              |                         |           |                  |            |                         | Þ            |  |  |
|                                                |                       |                           |              |                         |           |                  |            |                         |              |  |  |
|                                                |                       |                           |              |                         |           |                  |            | ПЕЧАТЬ                  | РЕЗУЛЬТАТО   |  |  |

Откроется вкладка предпросмотра документа. Из данного окна можно осуществить экспорт и печать, а также увеличить или уменьшить масштаб используя соответствующие кнопки.

| 🌲 🌲 🗮 Журнал заказов на анализы | Предварительный п                                                                          | росмотр                                                                                                    |                                                                                                  |                      |                      |
|---------------------------------|--------------------------------------------------------------------------------------------|----------------------------------------------------------------------------------------------------|--------------------------------------------------------------------------------------------------|----------------------|----------------------|
| 8 8 /                           |                                                                                            |                                                                                                    |                                                                                                  |                      |                      |
|                                 | 738                                                                                        |                                                                                                    |                                                                                                  |                      |                      |
|                                 | Организация:<br>Пациент:<br>Адрес Пацяента<br>Врач:<br>Диагноз:<br>Диагноз:<br>Биоматериал | Поликлиника №86<br>Филатова Наталья Витальевна 19.08.<br>обл Воромежска<br>Мышкин Валерий Альбертович (вра<br>203.1 - Наблодение при подозрении<br>14.01.2025 08:37 Дата взятия 14.01.20<br>Кровь венозная | 1996<br>4-терапент участковый)<br>на злокачественную опухоль<br>225 08-38 Дата доставки 14.01.20 | 025 00:00            |                      |
|                                 | Дата<br>выполнения                                                                         | Показатель                                                                                                    | Результат                                                                                        | Единица<br>измерения | Референсное значение |
|                                 | Исследование у                                                                             | ровня железа сыворотки крови                                                                                                    |                                                                                                  |                      |                      |
|                                 | 14.01.2025                                                                                 | Железо, массовая<br>концентрация в сыворотке<br>или плазме крови                                                                                                    | 54                                                                                               | мкмоль/л             | (от 9.0 до 30.4)     |
|                                 | Утвердия                                                                                   | Шевезева Алина Алексеевна                                                                                                    |                                                                                                  |                      |                      |

#### Экспорт журнала

Журнал заказов на анализы возможно экспортировать в формат CSV. Нажмите на кнопку «Показать действия» и выберите действие «Экспортировать данные».

| ачало периода Оконч<br>4.01.202528.01  | ание периода<br>.2025 | Структ    | урное подразделен | <sup>رو</sup> ح                                           |                                                   |                                                   |
|----------------------------------------|-----------------------|-----------|-------------------|-----------------------------------------------------------|---------------------------------------------------|---------------------------------------------------|
| • В                                    | Статус                | Срочность | лис               | Пациент                                                   | Врач                                              | Оператор                                          |
| бросить фильтры                        |                       | Bce -     | 8                 |                                                           |                                                   |                                                   |
| кспортировать данные<br>738 14 01 2025 | завершен              |           | ЛИС-Квазар        | Филатова Наталья Витальевна<br>Д. р.: 19.08.1996 (28 лет) | Мышкин Валерий Альбер<br>врач-терапевт участковый | Мышкин Валерий Альбер<br>врач-терапевт участковый |

Будет открыто окно сохранения. Выберите имя файла и папку назначения, после чего нажмите «Сохранить».

| 득 Сохранение                            |                               |                 |                                          | ×           |
|-----------------------------------------|-------------------------------|-----------------|------------------------------------------|-------------|
| $\leftarrow \rightarrow \cdot \uparrow$ | > Этот компьютер >            |                 | <ul> <li>Оиск в: Этот компьют</li> </ul> | ep 🔎        |
| Упорядочить 🔻                           |                               |                 |                                          | • ?         |
| ^ ∨ Папки                               | и (7)<br>Видео                | Документы       | Загрузки                                 | ^           |
|                                         | Изображения                   | Музыка          | Объемные объекты                         |             |
| 🧅 📜                                     | Рабочий стол                  |                 |                                          | Ŷ           |
| Имя файла:                              | Журнал заказов 28.01.2025.csv |                 |                                          | ~           |
| Тип файла:                              | CSV files (*.csv)             |                 |                                          | ~           |
|                                         |                               |                 |                                          |             |
| Скрыть папки                            | LE ILL'UNIS - ADORAU          | 1 1 1001-100000 | Сохранить (                              | Отмена<br>і |